## 連環データ分析の応用例 第1章

## 4. 趣味の世代別傾向 MAP 作成手順

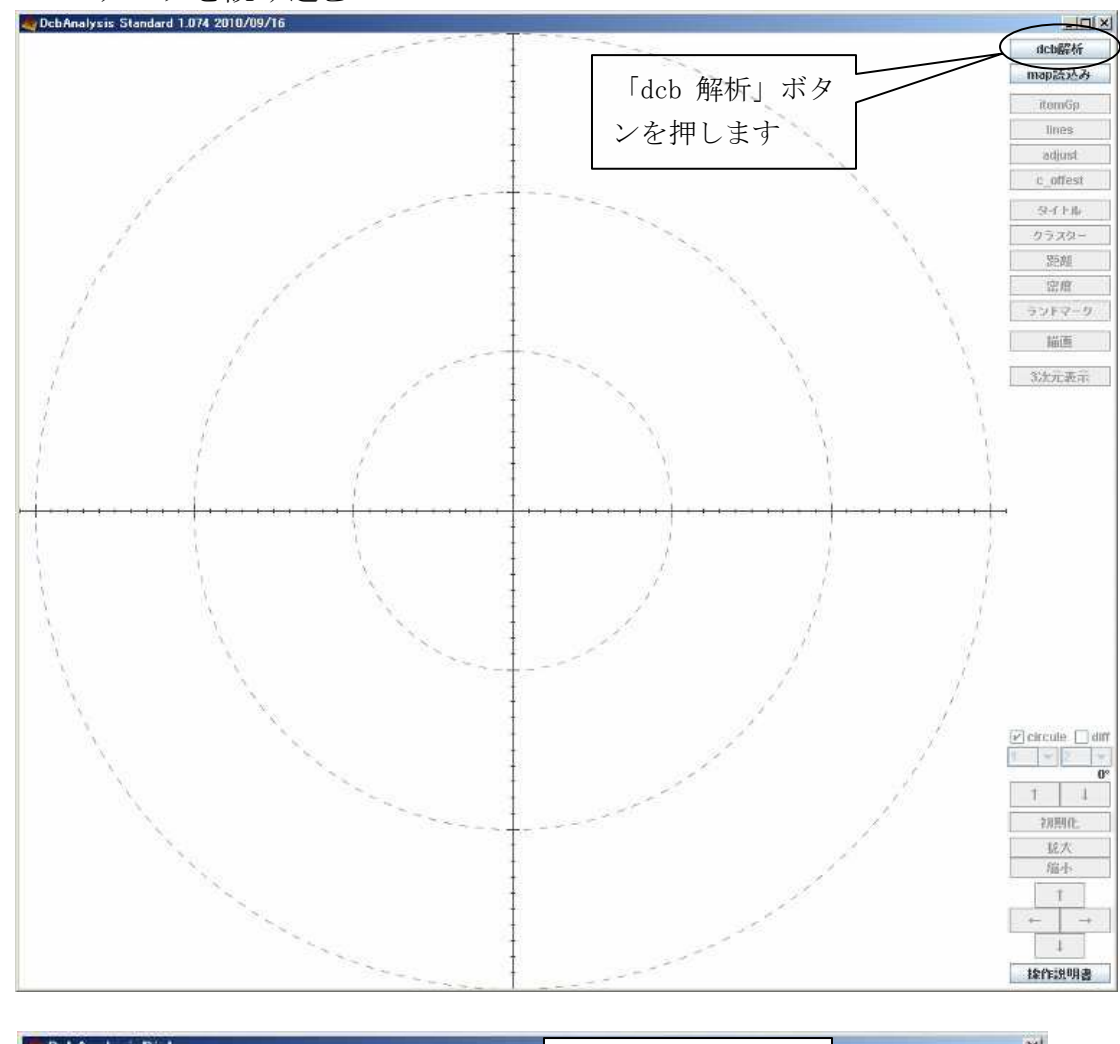

4.1 データを読み込む

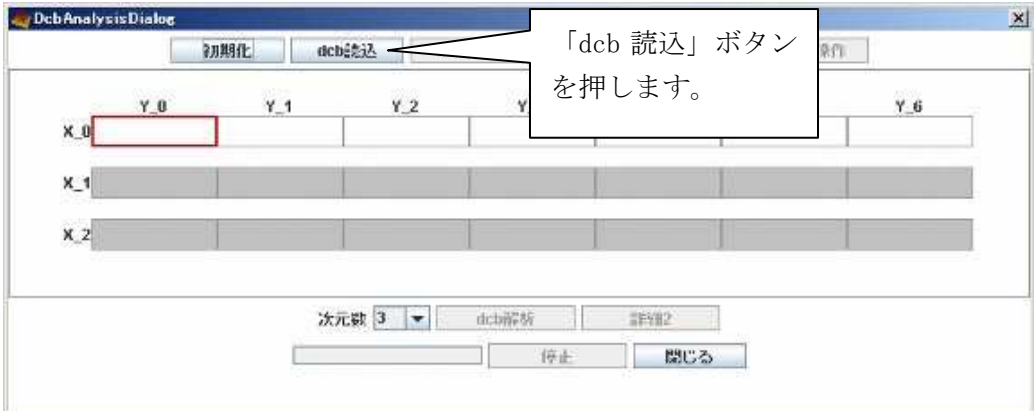

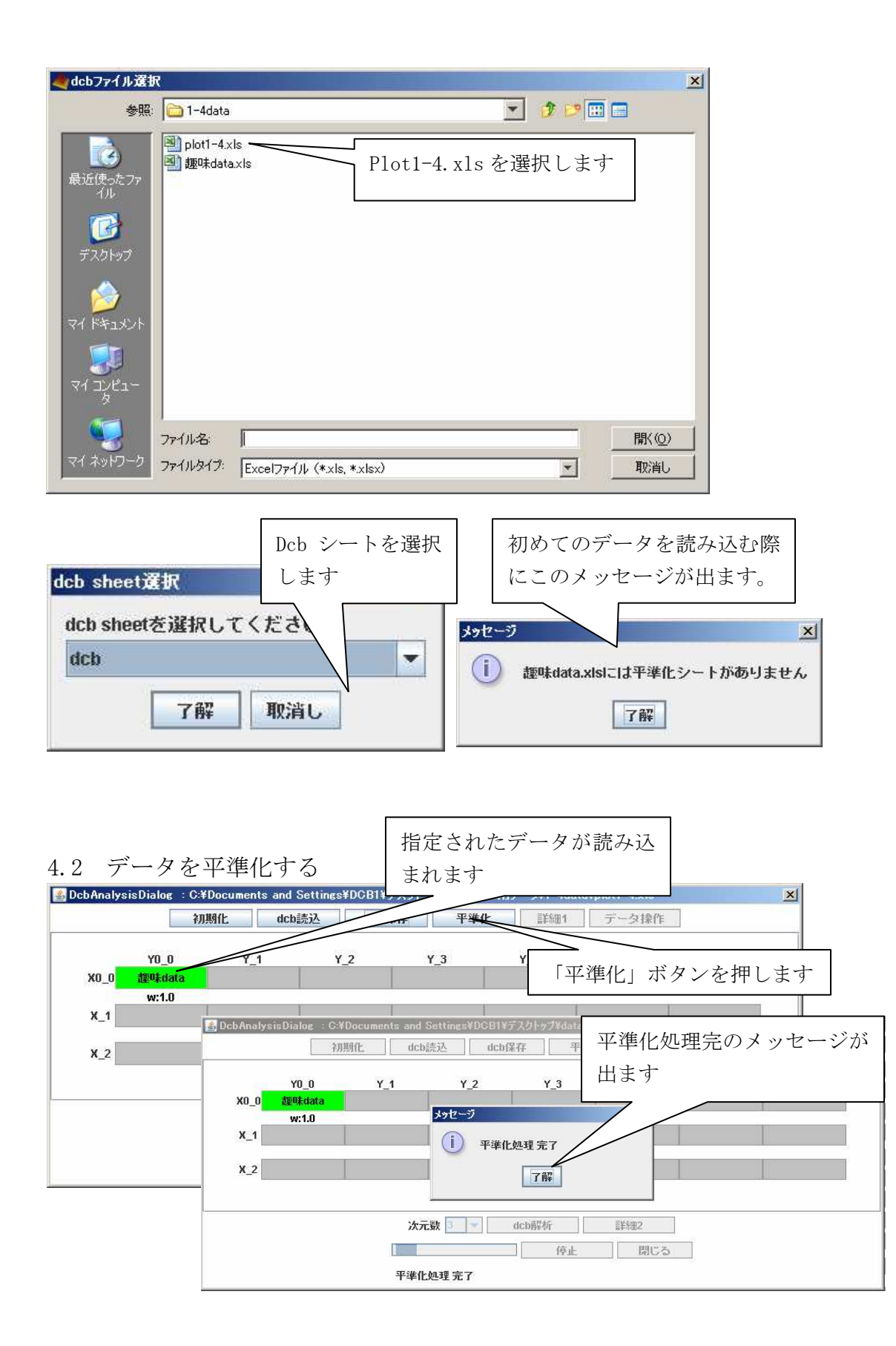

## 4.3 データを解析する

|      | 补用机    | MfL dcl | o読込   dcb係 | R存 平準   | <b>峰化</b> 詳細1 | データ操作   |         |
|------|--------|---------|------------|---------|---------------|---------|---------|
|      | Y0_0   | Y_1     | Y_2        | Y_3     | Y_4           | Y_5     | Y_6     |
| X0_0 | 趣味data |         |            |         |               |         | A-1-1-  |
|      | w:1.0  |         |            | <u></u> | 準化後「次」        | 元数」と「de | cb 解析」  |
| X_1  |        |         |            | カ       | 使用可能と         | かります。   | 今回は5    |
|      |        |         | 1          |         |               |         | , ціх о |
| X_2  |        |         |            | 次       | 元で解析を         | 行ないます。  |         |
|      |        |         |            |         |               |         |         |
|      |        | 次       | 元数 3 🔻 🗌   | dcb解析   | 言羊約田2         |         |         |
|      |        |         |            | 停止      | 閉じる           |         |         |

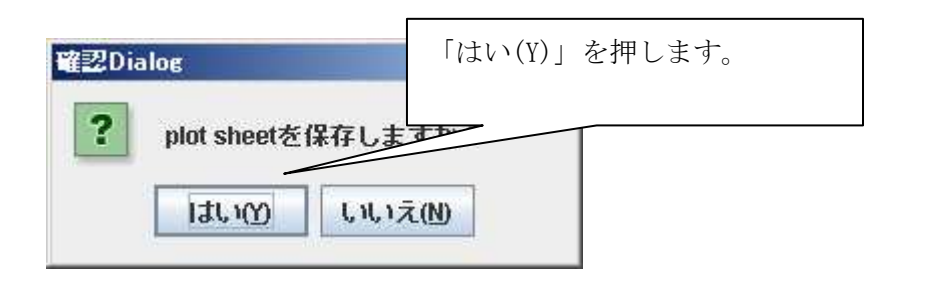

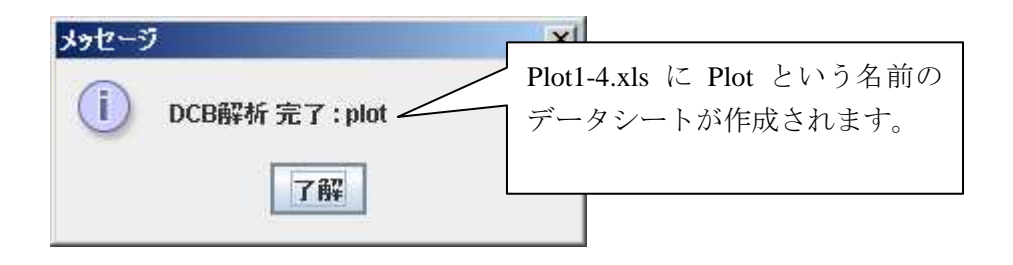

4.4 データを MAP として表示する

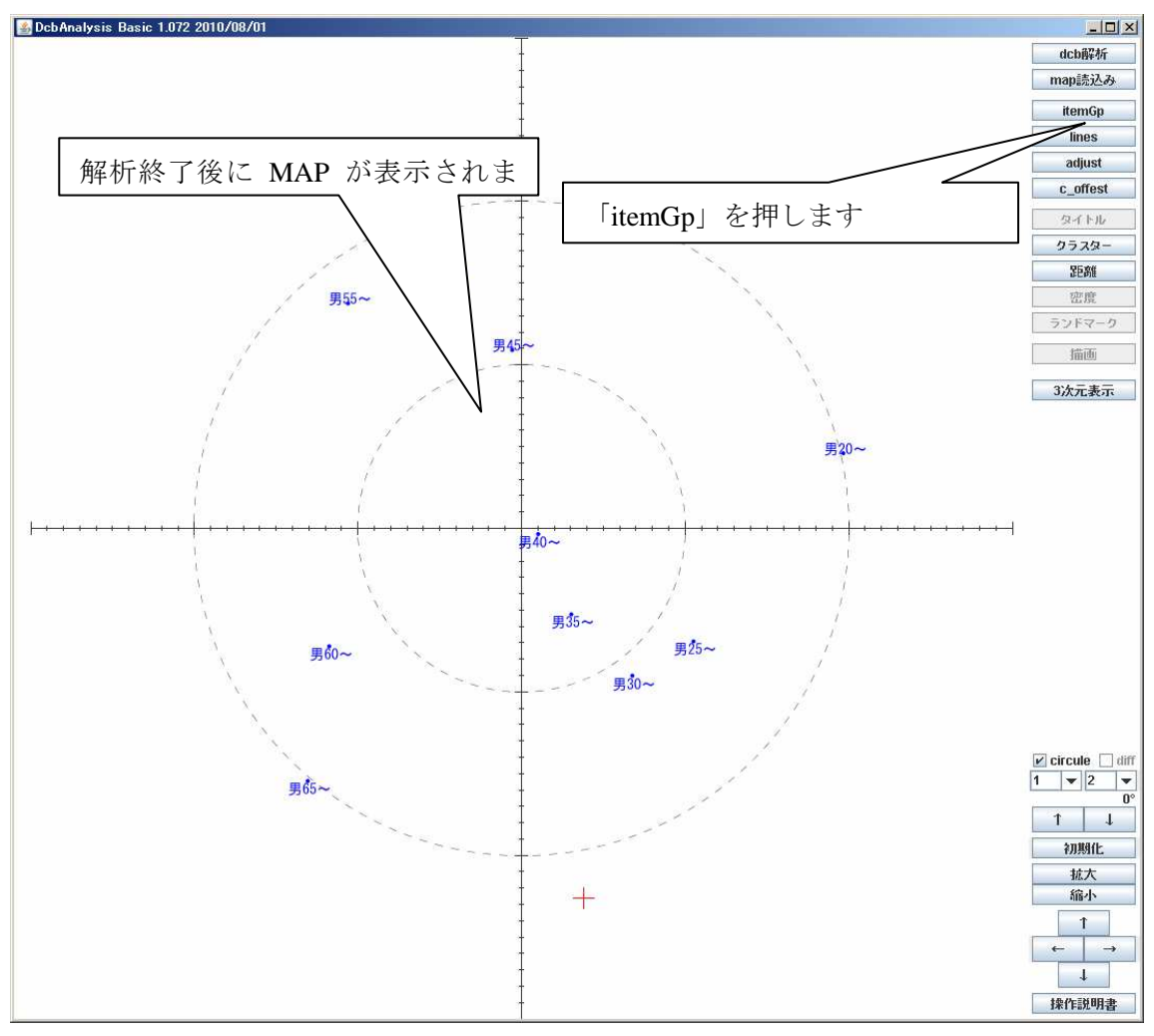

4.5 色の変更を行う

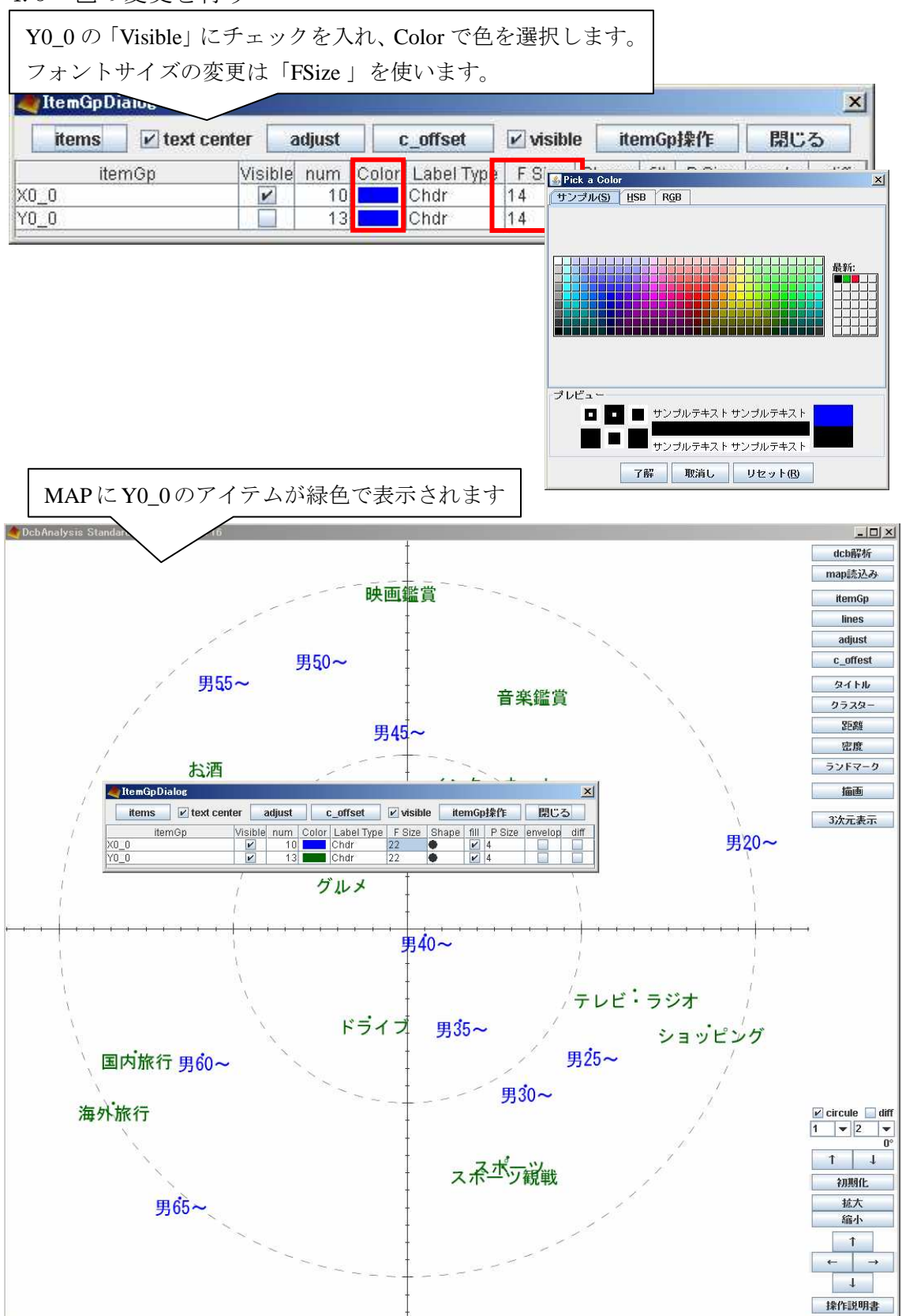

4.6-1 MAP をクラスタリング化する

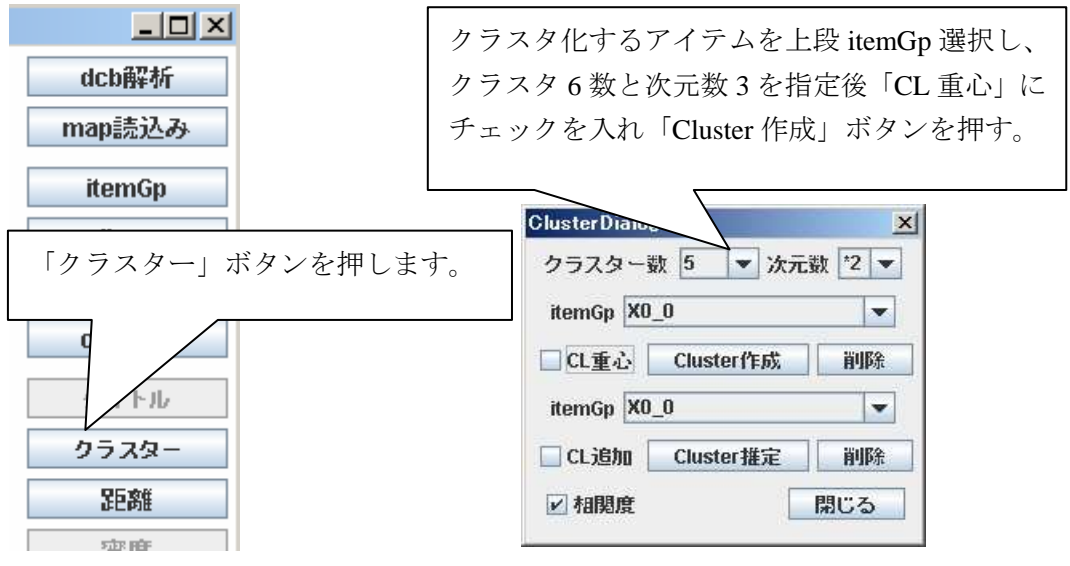

MAP にクラスタが作成されます。ほぼ2点間でのクラスタリングなのでこの段階では中心位置のみの表示になります。

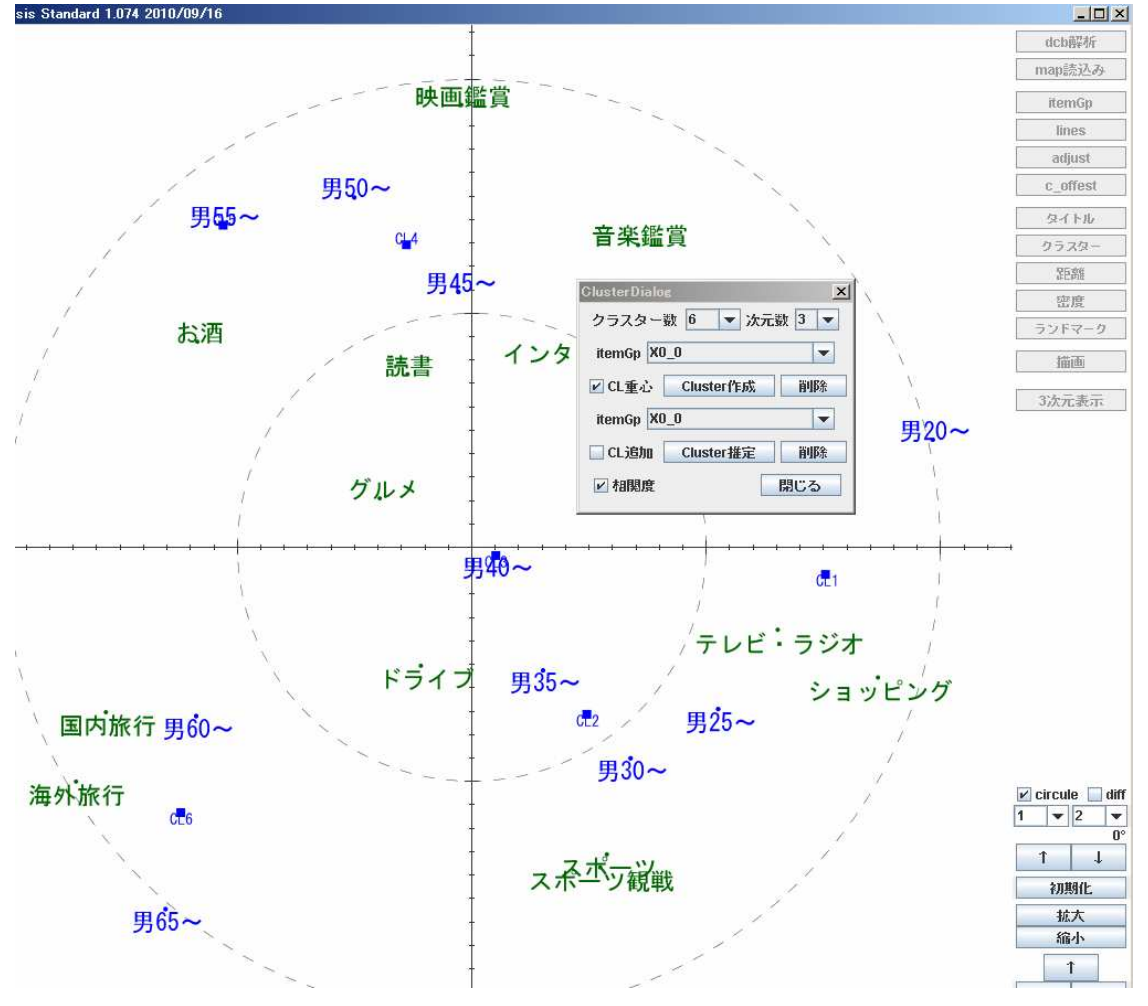

4.6-2 クラスタの拡張を行う

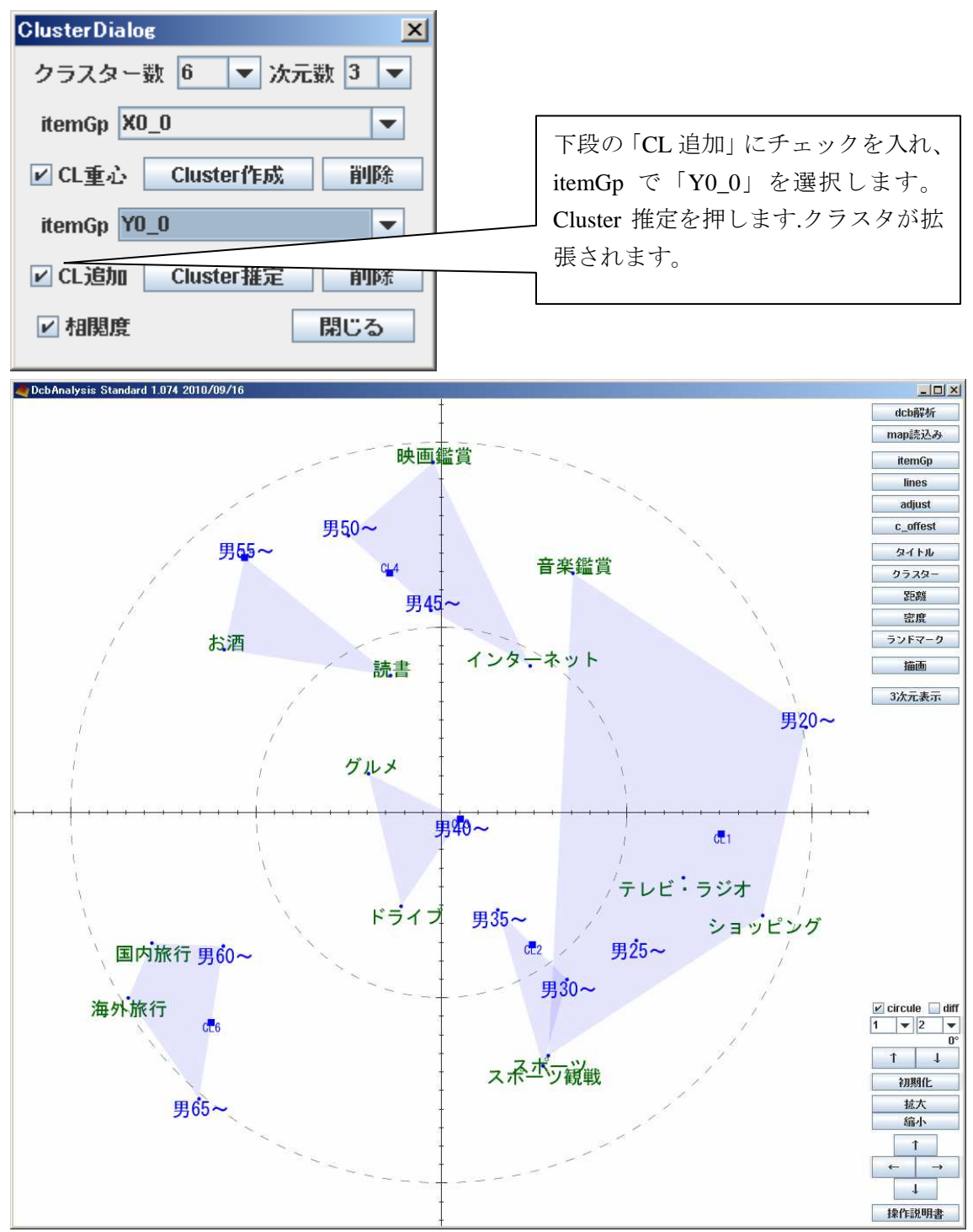

4.6-3 クラスタの色を変更する。

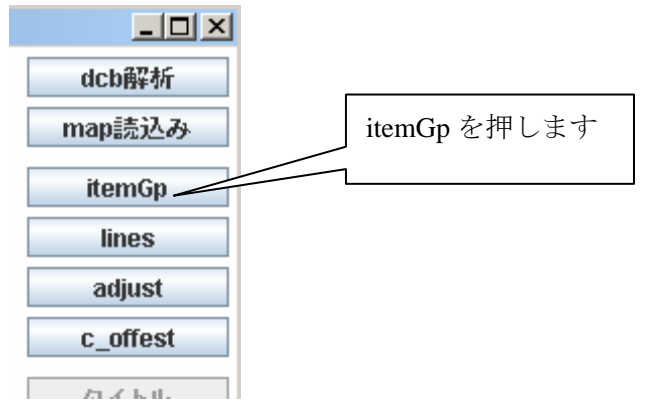

クラスタはそれぞれ "CL\_アイテム Gp 名\_番号"で対応表示されま す。それぞれ Color の色を変えるとクラスタの色も変わります。

| item(      | and the second second se | nter adjust |     | C     | c_offset   | Visibl  | e ite     | itemGp排作 |        |         | 5   |
|------------|----------------------------------------------------------------------------------------------------|-------------|-----|-------|------------|---------|-----------|----------|--------|---------|-----|
|            | Эр Vis                                                                                                    | ible nu     | m ( | Color | Label Type | F Size  | Shape     | fill     | P Size | envelop | di  |
| _0         |                                                                                                    | -           | 10  |       | Chdr       | 22      | •         | V        | 4      |         |     |
| _0         |                                                                                                    |             | 13  |       | Chdr       | 22      | ٠         | V        | 4      |         |     |
| _X0_0_1    |                                                                                                    |             | 6   |       | non        | 14      | ٠         | V        | 4      |         |     |
| _X0_0_2    |                                                                                                    |             | 3   |       | non        | 14      | ٠         | V        | 4      |         |     |
| _X0_0_3    |                                                                                                    |             | 3   |       | non        | 14      | Calue     | 2        | A      |         | -   |
| X0_0_4     |                                                                                                    |             | 4   |       | non        | 14 サンプル | (S) HSB F | GB       |        |         |     |
| X0_0_5     |                                                                                                    |             | 3   |       | non        | 14      | 0         |          |        |         |     |
| X0_0_6     |                                                                                                    |             | 4   |       | non        | 14      |           |          |        |         |     |
| X0_0_cente | er 🚺                                                                                                    |             | 6   |       | Chdr       | 1.      |           |          |        |         | fi: |

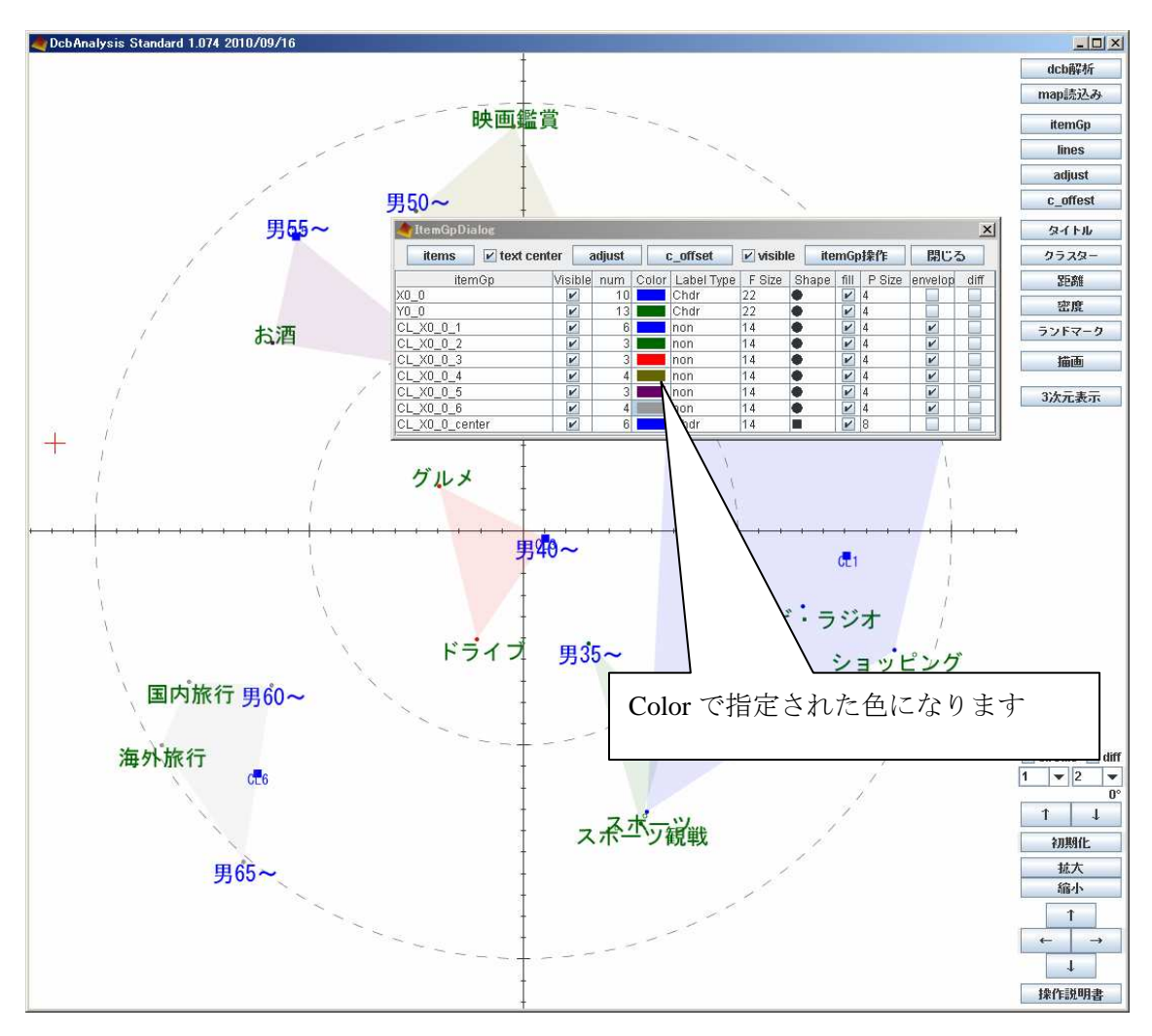

| 💐 Item Gp Dialog |         |        |       |              |          |       |             |         |      |  |  |
|------------------|---------|--------|-------|--------------|----------|-------|-------------|---------|------|--|--|
| items 🗹 text ce  | enter a | ndjust | 0     | :_offset     | 🗹 visibl | e ite | mGp排作       | 閉じる     | 3    |  |  |
| itemGp           | Visible | num    | Color | Label Type   | F Size   | Shape | fill P Size | envelop | diff |  |  |
| X0_0             | V       | 10     |       | Chdr         | 22       | •     | 4           |         |      |  |  |
| Y0_0             | V       | 13     |       | Ch           |          |       |             | 1 4 000 | -    |  |  |
| CL_X0_0_1        | V       | 6      |       | no クフン       | マタ名を     | 邦表不   | にするにに       | t "CL_  | У П  |  |  |
| CL_X0_0_2        | V       | 3      |       | no イティ       | 、Gn 名    | 番号    | center" Ø   | Visible | K I  |  |  |
| CL_X0_0_3        | V       | 3      |       | no           |          |       |             | 101010  |      |  |  |
| CL_X0_0_4        | V       | 4      |       | <b>・</b> ナエッ | リクを外     | す事で   | 消えます。       |         |      |  |  |
| CL_X0_0_5        | V       | 3      |       | no           |          |       |             |         |      |  |  |
| CL_X0_0_6        | · ·     | 4      |       | non          | 14       | ٠     | ▶ 4         | V       |      |  |  |
| CL_X0_0_center   |         | 6      |       | Chdr         | 14       |       | 8           |         | 100  |  |  |

4.6-4 クラスタの色の調整

| ItemGpDialog   | itemGpDialo<br>ンを押しま | og 内<br>す | [Item | Gp 操作」       | ボタ     | bl | e ite | mGp  | 动操作    | 開じる     | ×<br>5 |
|----------------|----------------------|-----------|-------|--------------|--------|----|-------|------|--------|---------|--------|
| itemGp         | VISIDIE              | num       | COIOF | Г царен туре | T OIZE | 2  | Shape | fill | P Size | envelop | diff   |
| X0_0           | V                    | 10        |       | Chdr         | 22     |    | ٠     | V    | 4      |         |        |
| Y0_0           | V                    | 13        |       | Chdr         | 22     |    | ٠     | V    | 4      |         |        |
| CL_X0_0_1      | V                    | 6         |       | non          | 14     |    | ٠     | V    | 4      | V       |        |
| CL_X0_0_2      | V                    | 3         |       | non          | 14     |    | ٠     | V    | 4      |         |        |
| CL_X0_0_3      | V                    | 3         |       | non          | 14     |    | •     | V    | 4      |         |        |
| CL X0 0 4      | V                    | 4         |       | non          | 14     |    | ۲     | ~    | 4      |         |        |
| CL_X0_0_5      | V                    | 3         |       | non          | 14     |    | •     | V    | 4      |         |        |
| CL X0 0 6      | V                    | 4         |       | non          | 14     |    | ٠     | V    | 4      |         |        |
| CL_X0_0_center | 10 21.               | 6         |       | Chdr         | 14     |    |       | V    | 8      |         |        |

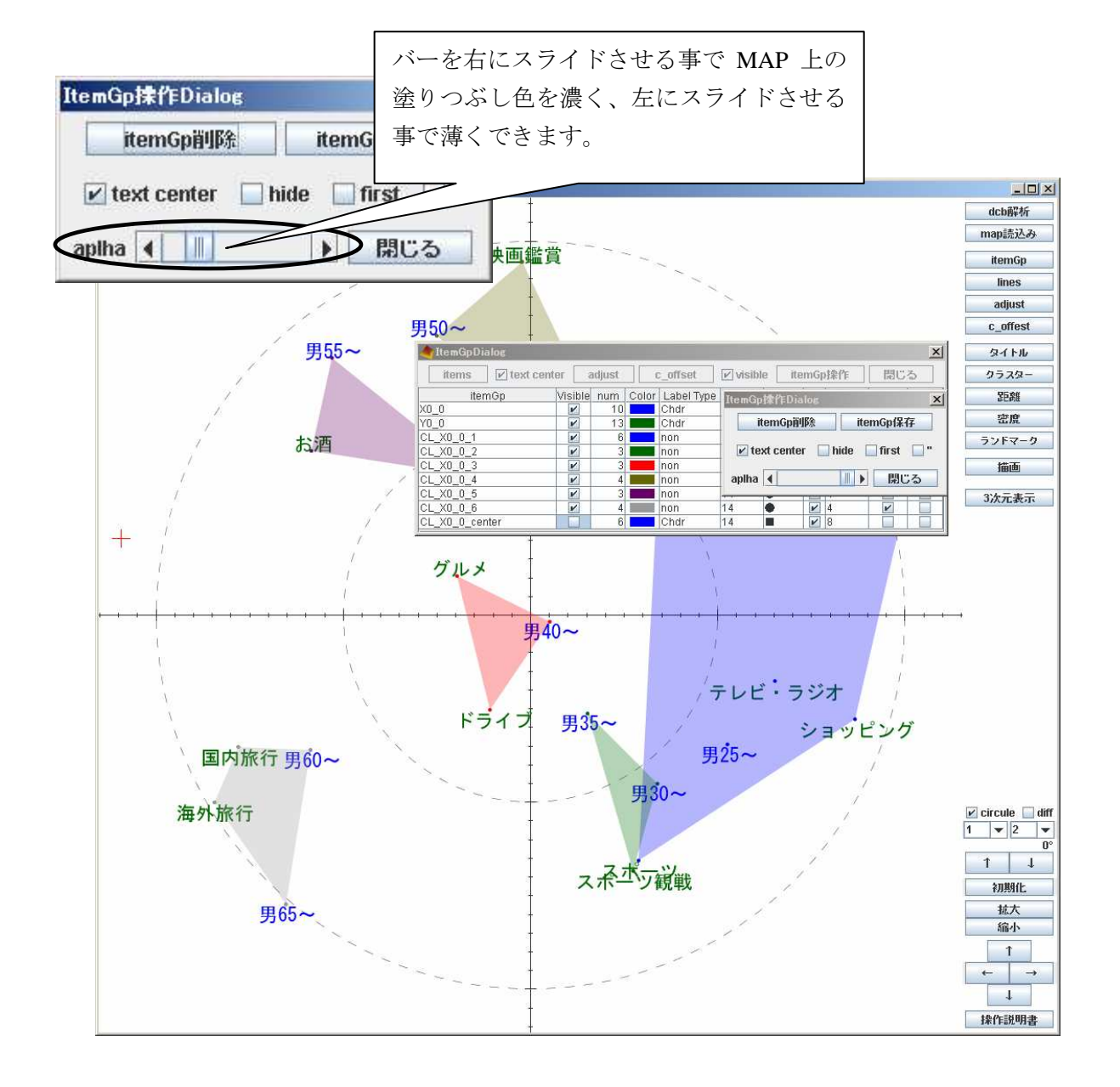

## 4.7-1 同じアイテム Gp 内のアイテムを自動で繋ぐ

| and the model of the second second se |         |        |       | $\begin{array}{c} X0_0 \\ Items \end{array}$ | を選択し<br>を押しる  |       | x    |        |         |      |
|----------------------------------------------------------------------------------------------------|---------|--------|-------|----------------------------------------------|---------------|-------|------|--------|---------|------|
| items 🗹 text c                                                                                                    |         | nujust |       | :_0 <del>пэсс</del>                          | Manala Manala | e ne  | mol  | गकाह   | 開じる     | 5    |
| itemGp                                                                                                    | Visible | num    | Color | Label Type                                   | F Size        | Shape | fill | P Size | envelop | diff |
| X0_0                                                                                                    |         | 10     |       | Chdr                                         | 22            | ٠     | V    | 4      |         |      |
| Y0_0                                                                                                    | V       | 13     |       | Chdr                                         | 22            | ۲     | V    | 4      |         |      |
| CL_X0_0_1                                                                                                    | V       | 6      |       | non                                          | 14            | ٠     | ~    | 4      | ~       |      |
| CL_X0_0_2                                                                                                    | V       | 3      |       | non                                          | 14            | •     | V    | 4      | 1       |      |
| CL_X0_0_3                                                                                                    | V       | 3      |       | non                                          | 14            | •     | V    | 4      | ~       |      |
| CL_X0_0_4                                                                                                    | V       | 4      |       | non                                          | 14            | •     | V    | 4      | ~       |      |
| CL_X0_0_5                                                                                                    | ~       | 3      |       | non                                          | 14            | ٠     | V    | 4      | ~       |      |
| CL_X0_0_6                                                                                                    | ~       | 4      |       | non                                          | 14            | ٠     | V    | 4      | V       |      |
| CL_X0_0_center                                                                                                    |         | 6      |       | Chdr                                         | 14            |       | V    | 8      |         |      |

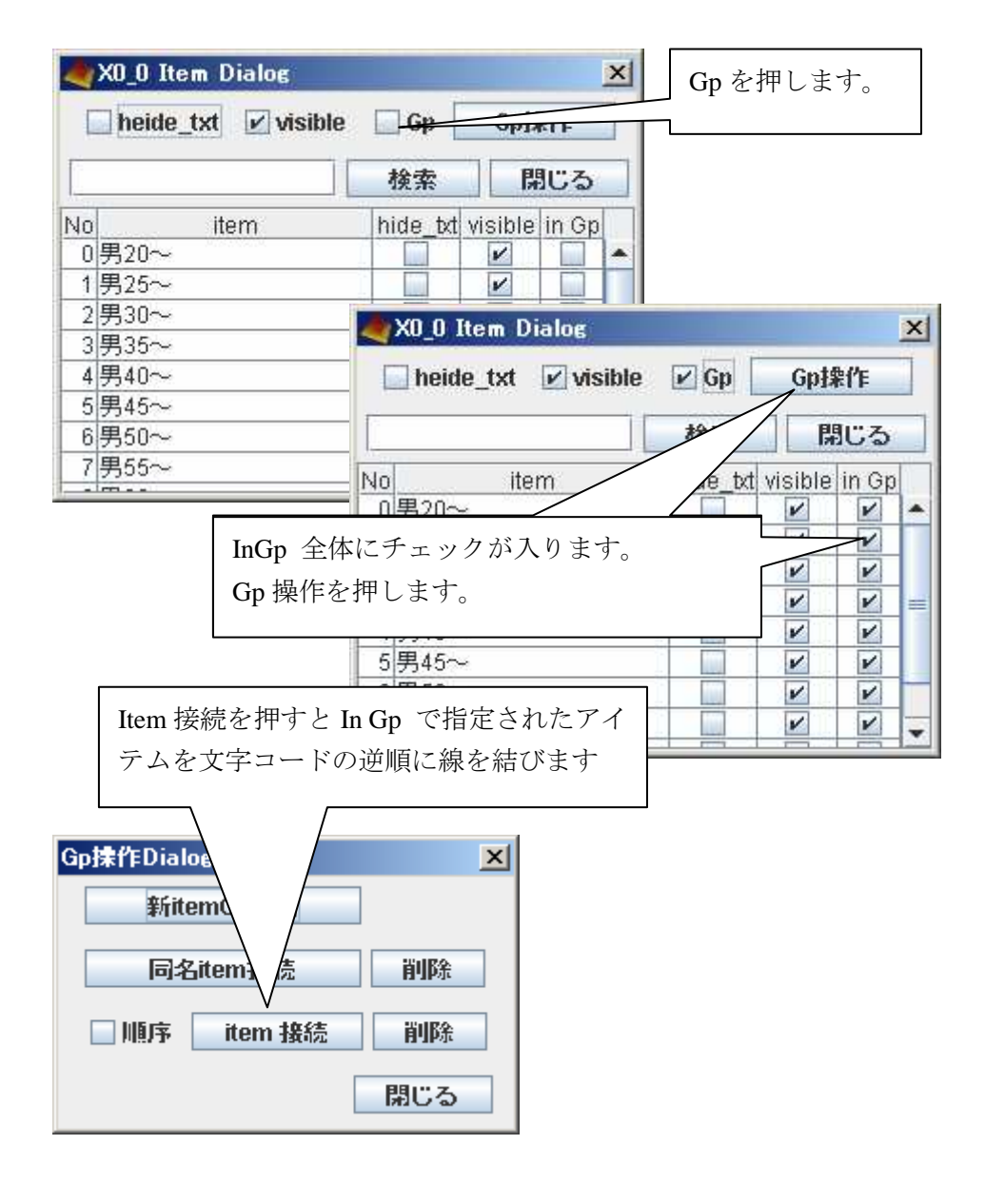

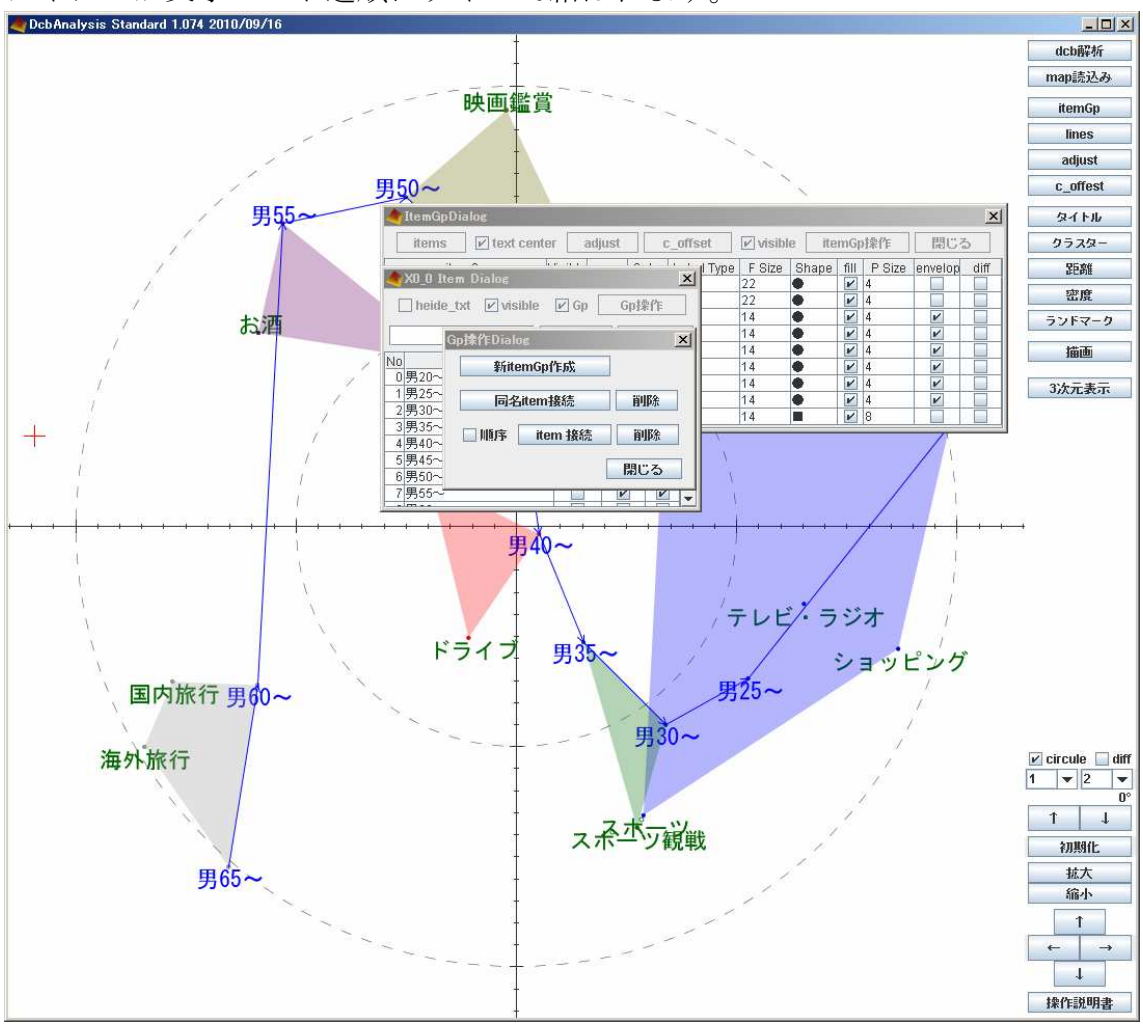

アイテムが文字コード逆順にラインで結ばれます。

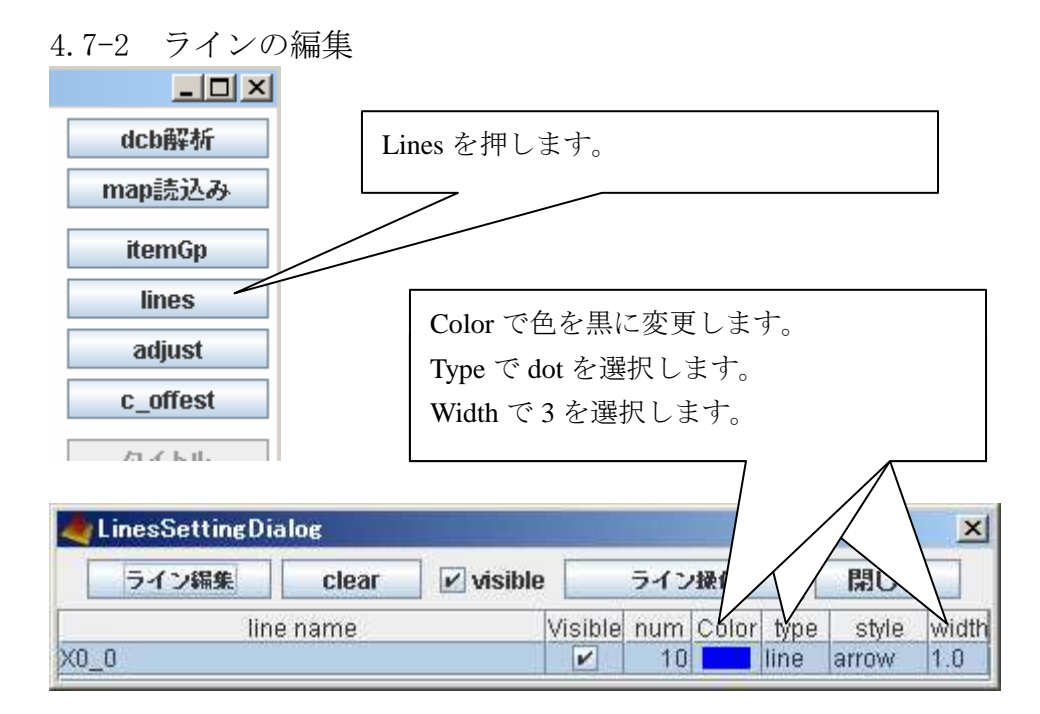

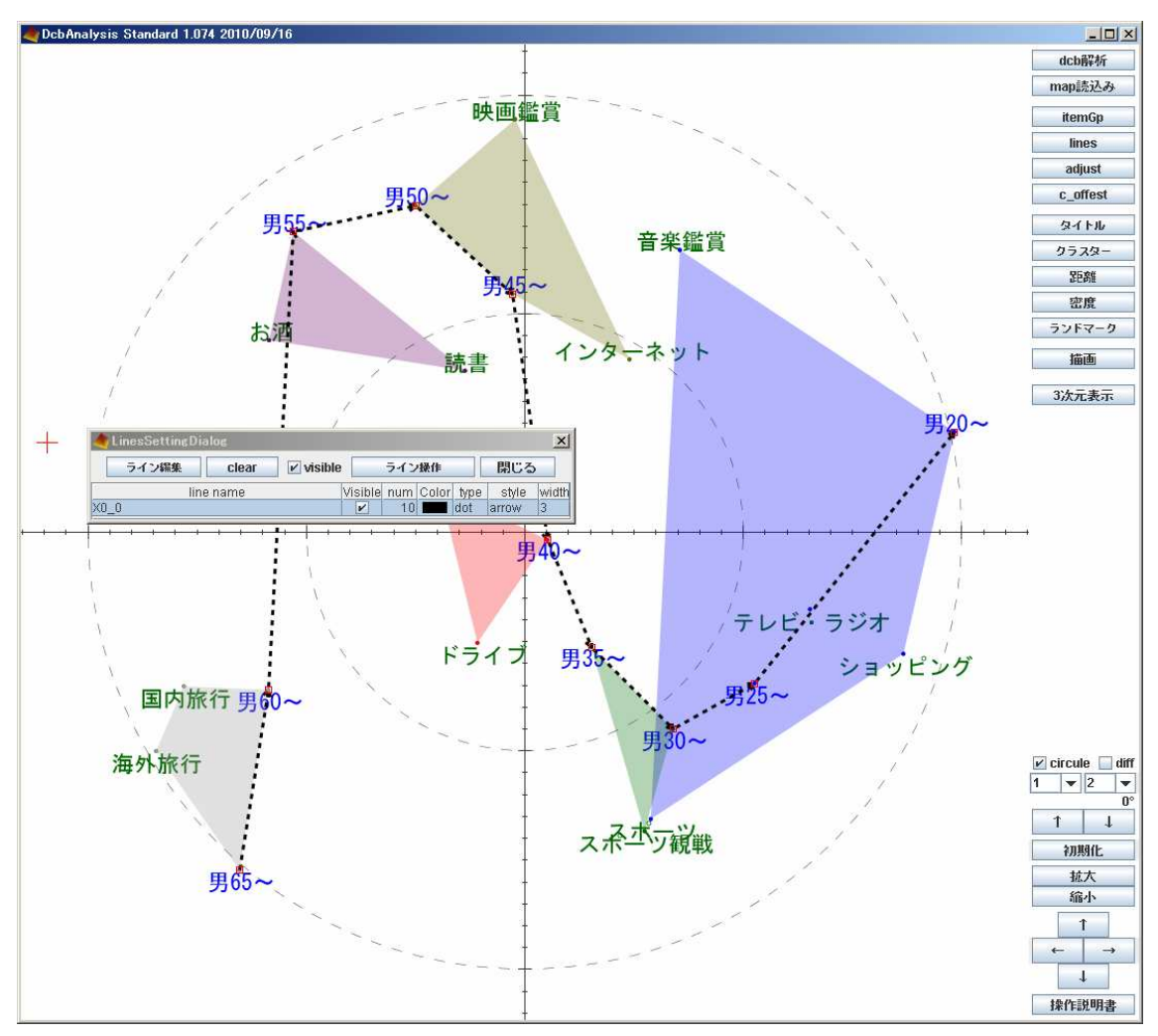

以上で「趣味の世代別傾向」の MAP 作成手順は終了です